## 利用者登録について

【はじめに】

利用者登録の簡単なマニュアルは下記に掲載しておりますが、不明な点等は、 電子入札システムコールセンター(0120-332-638)まで お問い合わせくだ さい。

また、ICカード及びICカードリーダー、パソコンの設定等に関する質問等は、 ICカード等を購入された各対応認証局までお問い合わせください。

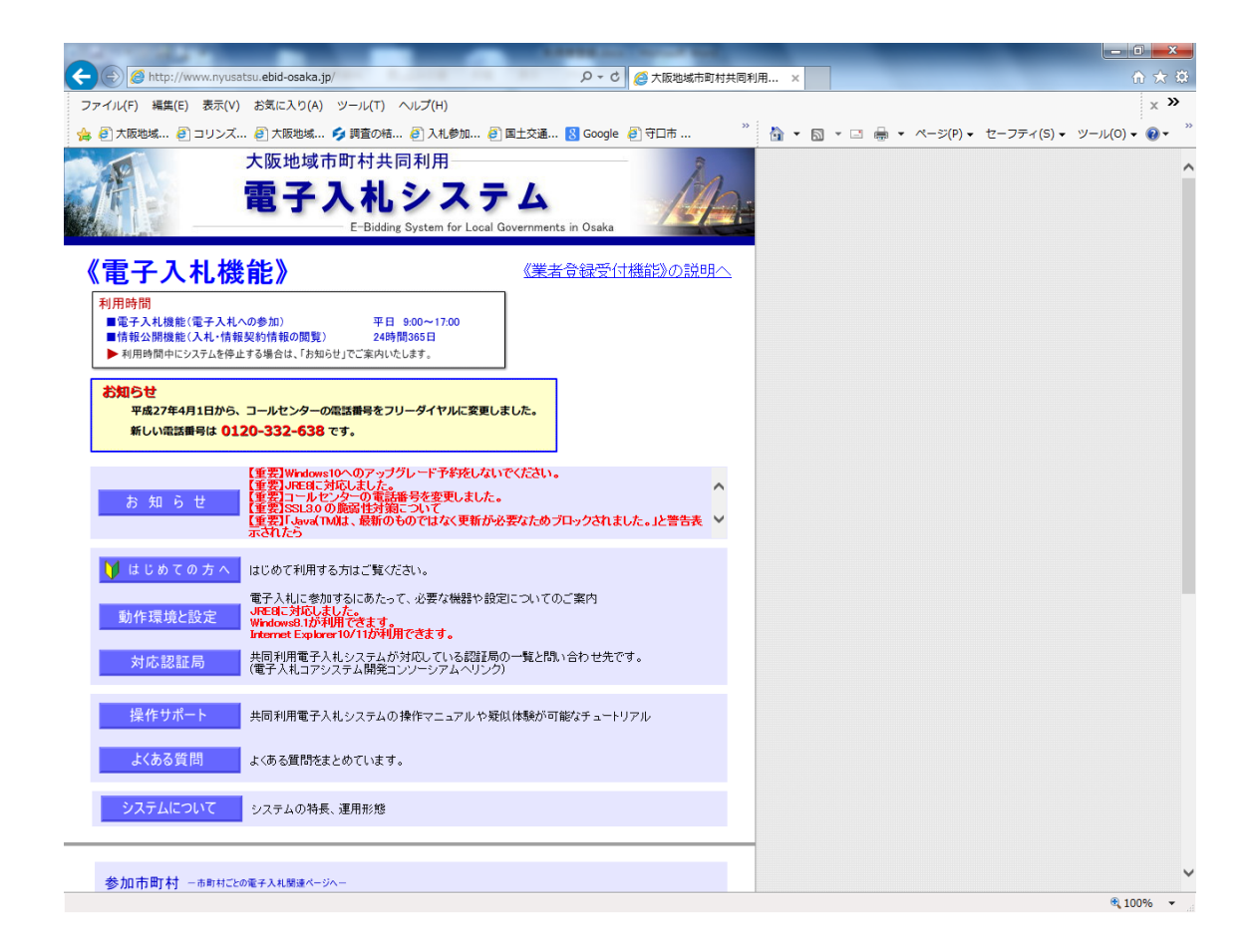

| A REAL PROPERTY AND A REAL PROPERTY AND A REAL |         |     | -     |            | -                                    | - 0 <b>- X</b>                     |
|----------------------------------------------------------------------------------------------------|---------|-----|-------|------------|--------------------------------------|------------------------------------|
|                                                                                                    | 对共同利用 : | ×   |       |            |                                      | ☆ 🛪                                |
| ファイル(E) 編集(E) 表示(Y) お気に入り(A) ツール(I) ヘルプ(日)                                                                                                    |         |     |       |            |                                      | ×                                  |
| 👍 🧉 大阪地域 🥙 コリンズ 🗿 大阪地域 🗲 調査の結 🦉 入札参加 🖉 国土交通 🞖 Google 🖉 守口市                                                                                                    | » 🟠     | - 🖾 | - 🗆 é | → ページ(P) · | <ul> <li>セーフティ(<u>S</u>) </li> </ul> | ツール( <u>0</u> ) - 🔞 - <sup>»</sup> |
| internet Explorer 10/11が利用できます。                                                                                                    | 1       |     |       |            |                                      |                                    |
| 対応認証局<br>共同利用電子入札システムが対応している認証局の一覧と問い合わせ先です。<br>(電子入札コアシステム開発コンソーシアムヘリンク)                                                                                                    |         |     |       |            |                                      | <sup>°</sup>                       |
| 操作サポート 共同利用電子入礼システムの操作マニュアルや疑似体験が可能なチュートリアル                                                                                                    |         |     |       |            |                                      |                                    |
| よくある質問とまとめています。                                                                                                    |         |     |       |            |                                      |                                    |
| システムについてシステムの特長、運用形態                                                                                                    |         |     |       |            |                                      |                                    |
| 参加市町村 - ###1CE00&F3ALRW#K-9A-         豊中市       吹田市       高槻市       守口市         枚方市       麦木市       八尾市       富田林市         寝屋川市       河内長野市       大東市       柏原市         羽曳野市       門真市       東大阪市         リンク       大阪府均の他の電子入札システムや関係機関へのリンク                                                                                                    |         |     |       |            |                                      |                                    |
| マア電子入札への参加方法やシステムの操作が分からないときは・・・         電子入札システムコールセンター       TEL       0120-332-638         E-Mail       info-nyusatsu@ebid-osaka.jp                                                                                                    |         |     |       |            |                                      |                                    |
| 平成27年4月1日から、コールセンターの電話番号を<br>フリーダイヤルに変更しました。                                                                                                    |         |     |       |            |                                      |                                    |
| 運用時間は、平日午前3000~午後500度でとなっております。<br>※上日曜日、税祭曰はご利用いたわけません。<br>※ノールでの受付は随時行っております。<br>(たたし、回答は運用時間にあらためてさせていただきます。)                                                                                                    |         |     |       |            |                                      | ~                                  |
| http://www.city.suita.osaka.jp/home/soshiki/div-somu/keiyaku/006461.html                                                                                                    |         |     |       |            |                                      | 🔍 100% 🔻                           |

1 「大阪地域市町村共同利用電子入札システム」のホームページ (http://www.nyusatsu.ebid-osaka.jp/)のトップページ下段「参加市町 村-市町村ごとの電子入札関連ページへ-」の『守口市』のアイコンをクリッ クしてください。

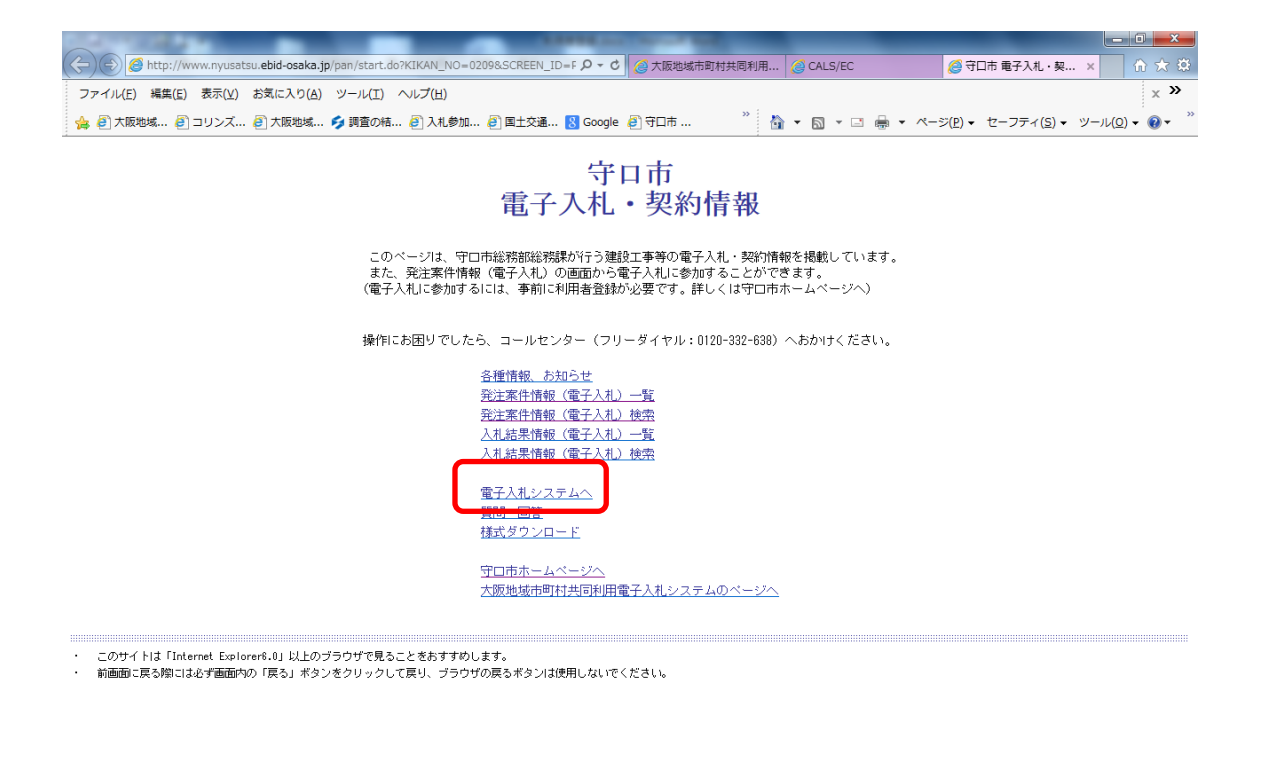

🔍 100% 🔻

2 「守口市電子入札・契約情報」のページが表示されたら、『電子入札システムへ』をクリックしてください。

| 2   | https://       | e-bid nyusatsu ebid-osal | a in/CALS/Accenter/inde | v isp2KikanNo=0200 |                                            |                                          |                                 |                                     |
|-----|----------------|--------------------------|-------------------------|--------------------|--------------------------------------------|------------------------------------------|---------------------------------|-------------------------------------|
| ファイ | ル(E) 編集(E)     | 表示(⊻) お気に入り(             | A) ツール(I) ヘルプ(出         | )                  | GIVE CONTRACTOR                            |                                          |                                 | x »                                 |
| 🚖 🗐 | 大阪地域 🧃         | コリンズ 🧿 大阪地域              | 乡 調査の結 🗿 入林             | し参加 🧿 国土交通         | 🚷 Google 🥘 守口市                             | » 👌 • ₪ • ⊑                              | I 🖶 ・ ページ( <u>P</u> ) ・ セーフティ(S | <u>5)</u> • ツール( <u>0</u> ) • 🔞 • " |
|     | 守口市            |                          |                         |                    |                                            |                                          |                                 |                                     |
|     | MORIDOCHI CITT |                          |                         |                    |                                            |                                          |                                 |                                     |
|     |                |                          |                         | よう                 | こそ守口市電子、                                   | 人札システムへ                                  |                                 |                                     |
|     |                |                          |                         |                    |                                            |                                          |                                 |                                     |
|     |                |                          |                         | コール1               | 「新下にの困じ<br>ビンター(フリーダイヤル:01                 | 20-332-638) へおかけくた                       | iðu.                            |                                     |
|     |                |                          |                         |                    | 利用者                                        | <u>登録</u><br>ノステム                        |                                 |                                     |
|     |                |                          |                         |                    |                                            |                                          |                                 |                                     |
|     |                |                          |                         | 7                  | 業務実行中は、この画面<br>業務画面よりも先にこ<br>アプリケーションが正常に終 | iを閉じないで下さい。<br>の画面を閉じると、<br>了しない場合があります。 |                                 |                                     |
|     |                |                          |                         |                    |                                            |                                          |                                 |                                     |
|     |                |                          |                         |                    |                                            |                                          |                                 |                                     |
|     |                |                          |                         |                    |                                            |                                          |                                 |                                     |
|     |                |                          |                         |                    |                                            |                                          |                                 |                                     |
|     |                |                          |                         |                    |                                            |                                          |                                 |                                     |
|     |                |                          |                         |                    |                                            |                                          |                                 |                                     |
|     |                |                          |                         |                    |                                            |                                          |                                 |                                     |
|     |                |                          |                         |                    |                                            |                                          |                                 |                                     |
|     |                |                          |                         |                    |                                            |                                          |                                 |                                     |
|     |                |                          |                         |                    |                                            |                                          |                                 |                                     |
|     |                |                          |                         |                    |                                            |                                          |                                 | 🔍 100% 🔻                            |

3 『利用者登録』をクリックしてください。

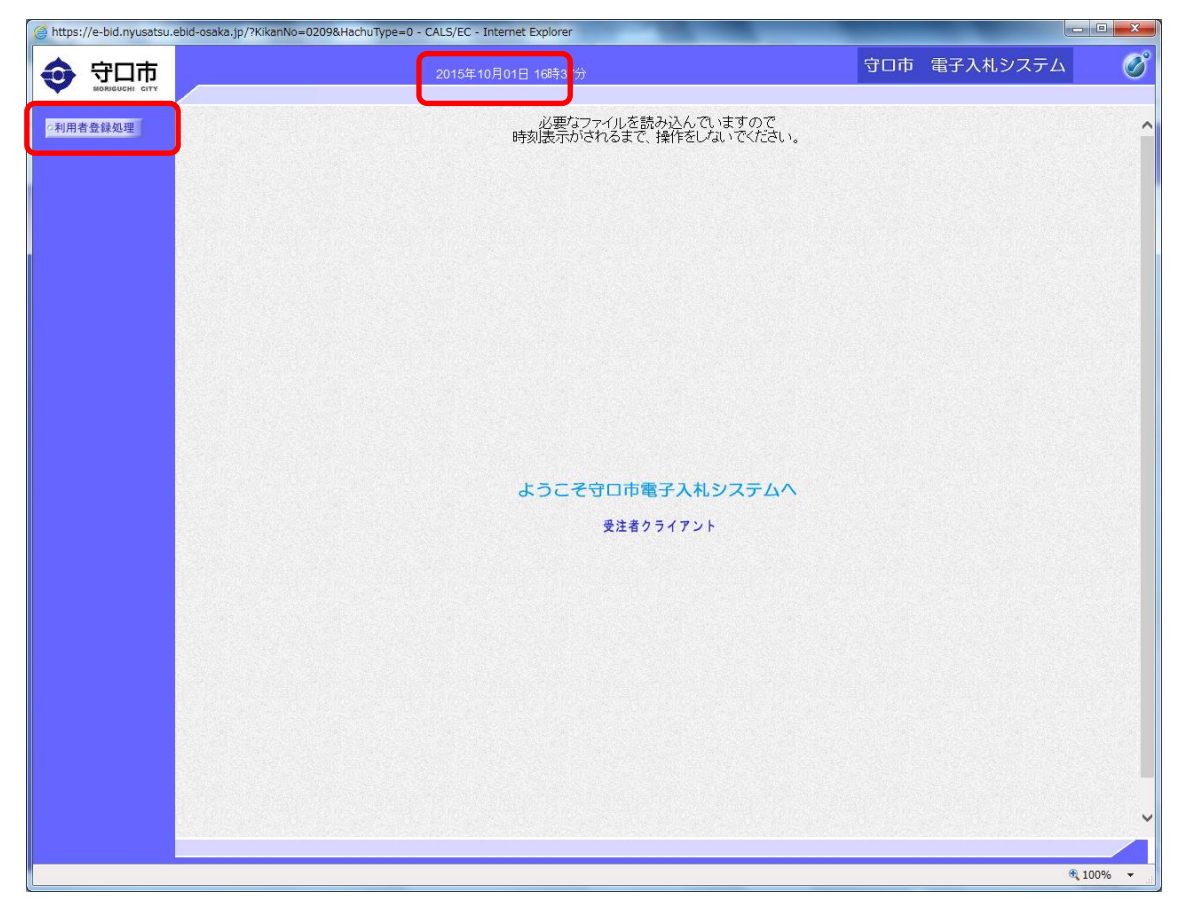

4 画面上部の時刻が表示されたら、『利用者登録処理』をクリックしてください。

| Attps://e-bid.nyusatsu. | ebid-osaka.jp/?KikanNo=0209&HachuType=0 - CALS/EC - Internet Explorer |     |          | - • ×    |
|-------------------------|-----------------------------------------------------------------------|-----|----------|----------|
|                         | 2015年10月01日 16時38分                                                    | 守口市 | 電子入札システム | Ø        |
| ○利用者登録処理                | 利用者登録メニュー                                                             |     |          |          |
|                         |                                                                       |     |          |          |
|                         |                                                                       |     |          |          |
|                         |                                                                       |     |          |          |
|                         |                                                                       |     |          |          |
|                         |                                                                       |     |          |          |
|                         |                                                                       |     |          |          |
|                         |                                                                       |     |          |          |
|                         | 登録 一                                                                  |     |          |          |
|                         |                                                                       |     |          |          |
|                         |                                                                       |     |          |          |
|                         |                                                                       |     |          |          |
|                         |                                                                       |     |          |          |
|                         |                                                                       |     |          |          |
|                         |                                                                       |     |          |          |
|                         |                                                                       |     |          |          |
|                         |                                                                       |     |          |          |
|                         |                                                                       |     |          |          |
|                         |                                                                       |     |          | 🔍 100% 🔻 |

5 『登録』をクリックしてください。

| PI | N番号入力ダイアログ                   |        |
|----|------------------------------|--------|
|    | PIN番号を入力してください。              |        |
|    | PIN番号:                       |        |
|    | OK         キャンセル             |        |
| 6  | IC カードの「PIN 番号」を入力し、『OK』をクリッ | りしてくださ |

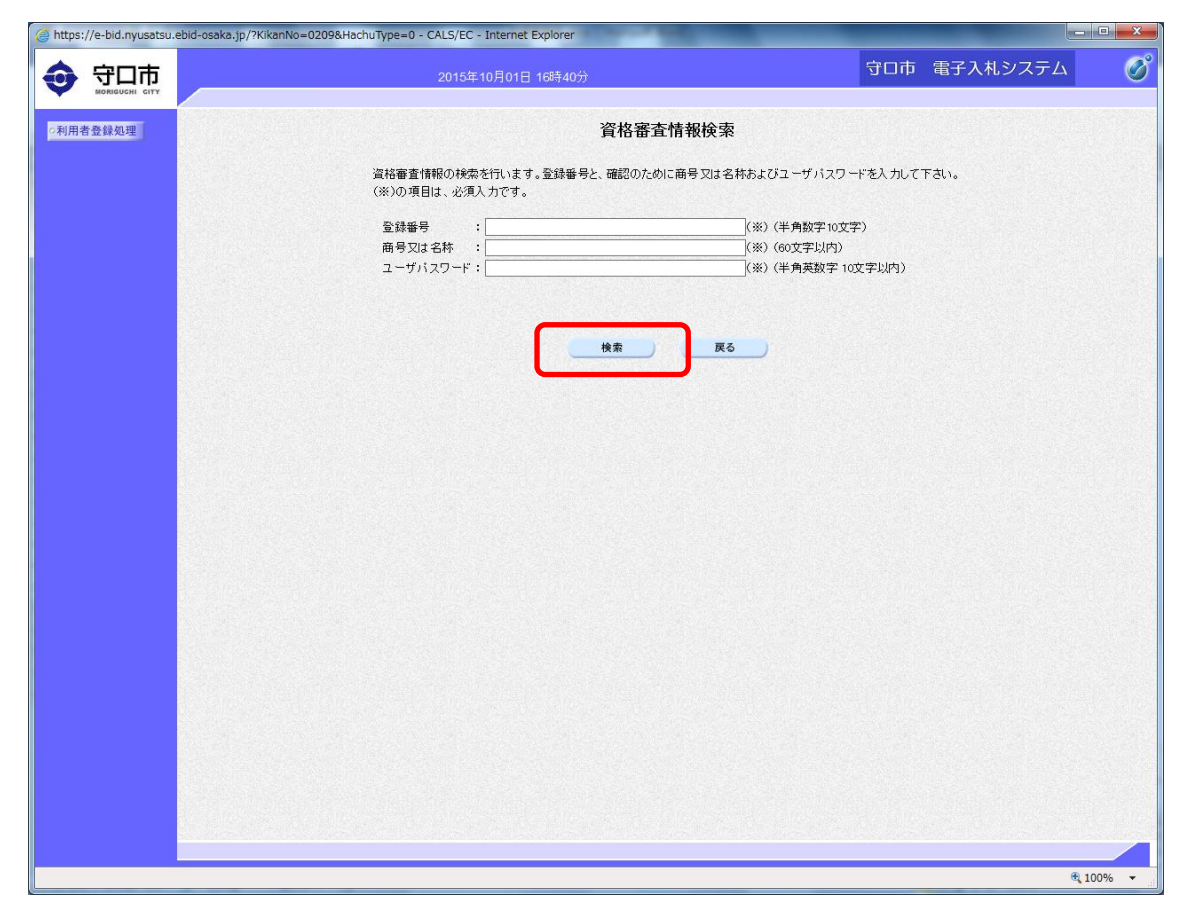

7 「登録番号」、「商号又は名称」、「ユーザパスワード」を入力し、『検索』を クリックしてください。

≪入力例≫

登録番号:101000001

商号又は名称:株式会社大阪建設守口支店

ユーザパスワード:111111

- ※ 「登録番号」は、本市ホームページ総務課内「入札参加有資格者名簿」の 10桁の業者番号を入力してください。
- ※「商号又は名称」は、空白スペースは用いず、左詰めで入力してください。 また、(㈱、(株)、(株)は株式会社、(剤、(有)、(有)は有限会社で入力して ください。
- ※ 「ユーザパスワード」は、本市に提出したの6桁の数字を入力してください。

| 守口市                  |                                                                                                    |                                                                       | 守口市                                                                                                    | 電子入札システム | Ø |
|----------------------|----------------------------------------------------------------------------------------------------|-----------------------------------------------------------------------|----------------------------------------------------------------------------------------------------|----------|---|
| 2利用者查録处理<br>2利用者查録处理 | 企業名林<br>企業都便費号<br>企業住所<br>代表者反名<br>代表者役閣<br>代表電話番号<br>代表FAX番号<br>部署名                                                                                                    | : 株式会社大阪建設守口支店<br>: 5708666<br>: 守口市京阪本道2-2-5<br>: 守口太郎<br>:<br>:<br> | (※)(半角 例:03-0000-0000)<br>(※)(半角 例:03-0000-0000)<br>(※)(30文字以内)                                                                                                    |          |   |
|                      | 連絡先名称(部署名等)<br>連絡先都(部署名等)<br>連絡先近所<br>連絡先任所<br>連絡先た名<br>連絡先に名<br>連絡先下AX番号<br>連絡先FAX番号<br>連絡先メールアドレス                                                                                                    |                                                                       | <ul> <li>(※)(60文学以内)</li> <li>(※)(半角例:123-4567)</li> <li>(※)(60文学以内)</li> <li>(※)(20文学以内)</li> <li>(※)(半角例:03-0000-0000)</li> <li>(※)(半角例:03-0000-0000)</li> <li>(※)(半角例:03-0000-0000)</li> <li>(※)(半角(00文学以内))</li> </ul>  |          |   |
|                      | にカード利用部署情報<br>にカード企業名称<br>にカード取得者氏名<br>にカード取得者氏約<br>、通絡先名称(部署名等))<br>連絡先郎便番号<br>連絡先年所<br>連絡先て所<br>連絡先て新<br>連絡先で<br>連絡先で<br>電給先で<br>の<br>通絡先で<br>の<br>で<br>取得者に<br>の<br>の<br>で<br>取得者に<br>の<br>の<br>で<br>取得者に<br>の<br>の<br>で<br>取得者に<br>の<br>の<br>の<br>で<br>取得者に<br>の<br>の<br>の<br>で<br>取得者に<br>の<br>の<br>で<br>取得者に<br>の<br>の<br>で<br>取得者に<br>の<br>の<br>の<br>で<br>取得者に<br>の<br>の<br>の<br>で<br>取得者に<br>の<br>の<br>で<br>取得者<br>に<br>の<br>の<br>で<br>の<br>で<br>の<br>で<br>の<br>で<br>の<br>の<br>で<br>の<br>の<br>で<br>の<br>の<br>る<br>等<br>の<br>う<br>こ<br>の<br>の<br>で<br>の<br>の<br>る<br>の<br>の<br>の<br>の<br>の<br>の<br>の<br>の<br>の<br>の<br>の<br>の<br>の | : 地方公共団体<br>: 守口市長 入礼<br>: Otaka<br>:<br>:<br>:<br>:<br>:             | <ul> <li>(※)(60文字以内)</li> <li>(※)(半角例:123-4567)</li> <li>(※)(60文字以内)</li> <li>(※)(20文字以内)</li> <li>(※)(半角例:03-0000-0000)</li> <li>(※)(半角例:03-0000-0000)</li> <li>(※)(半角例:03-0000-0000)</li> <li>(※)(半角(100文字以内))</li> </ul> |          |   |
|                      |                                                                                                    | 入力內容確認                                                                | <u></u> <u></u>                                                                                                    |          |   |

- 8 入力項目をすべて入力し、『入力内容確認』をクリックしてください。
- ※ 入力情報が重複しても構いませんので、すべての項目を入力してください。

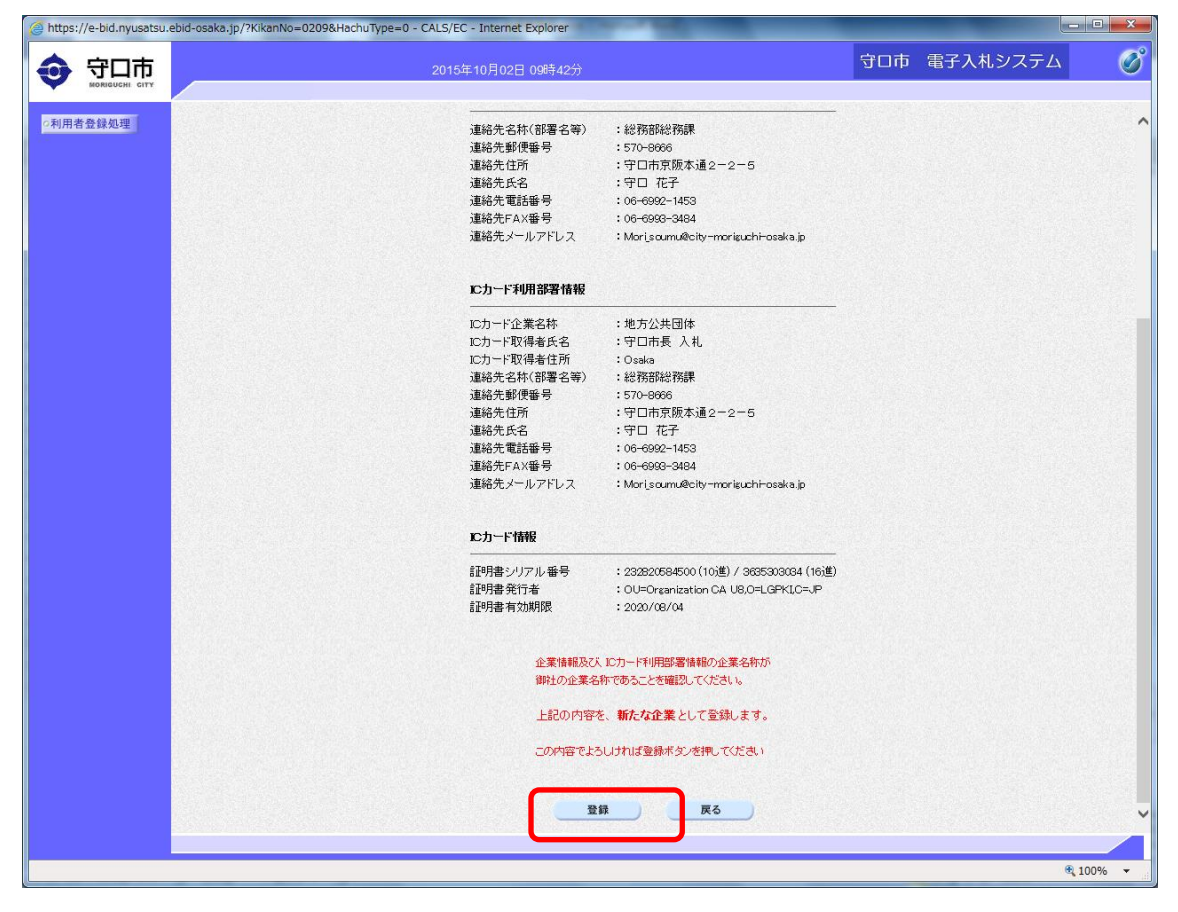

9 内容を確認し、『登録』をクリック。

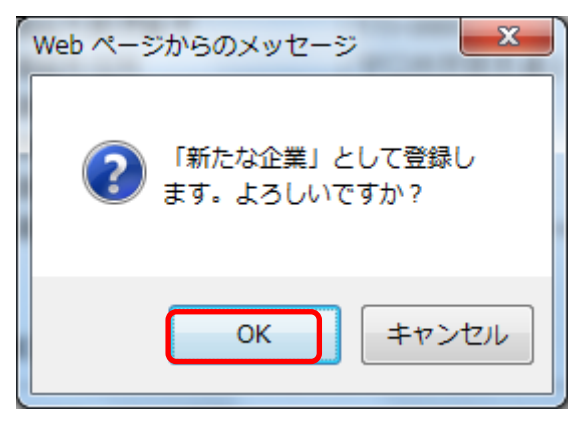

10 『OK』をクリック。

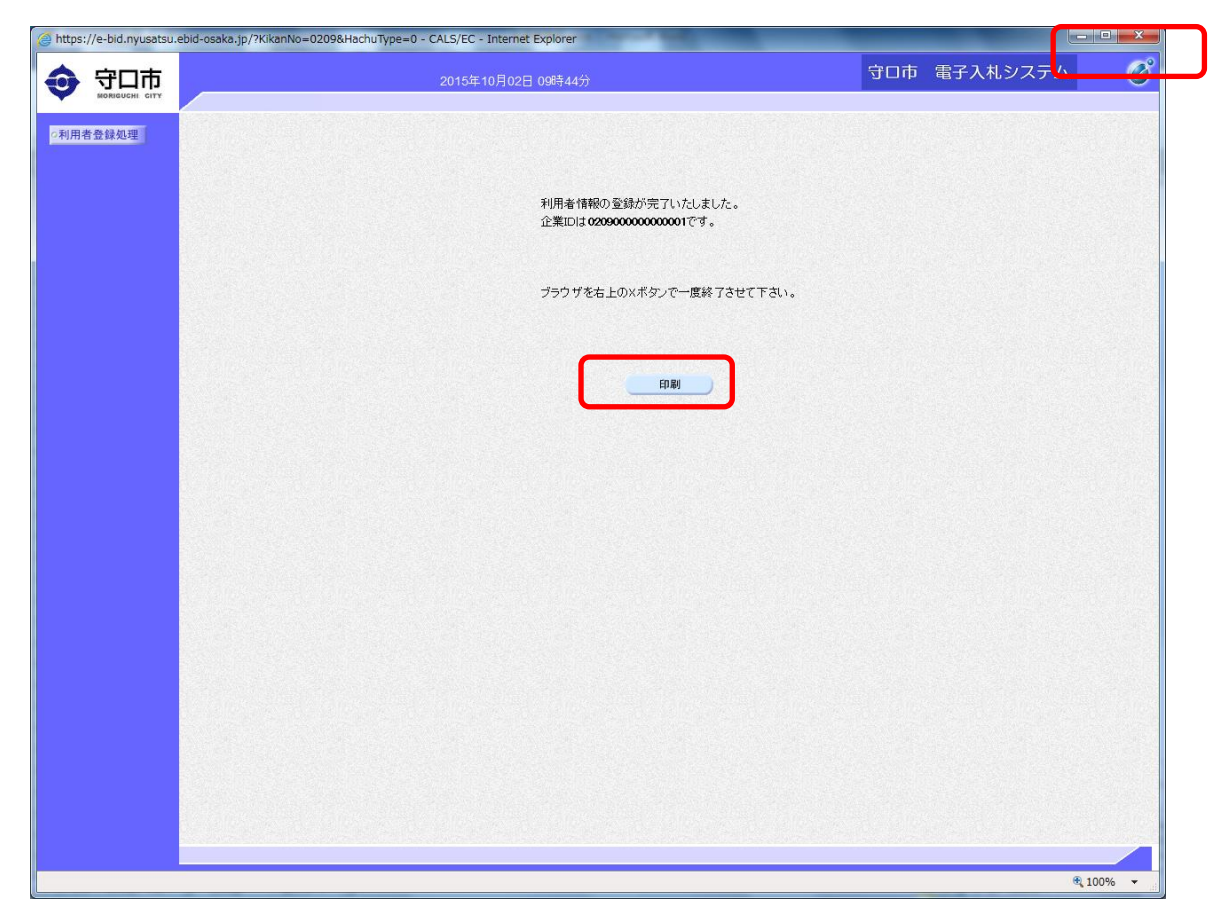

11 以上で利用者登録の完了ですので、『印刷』をクリックし、右上の×ボタ ンでブラウザを終了させてください。

| Attps://e-bid.nyusatsu.ebid-osaka.jp/CALS/UregAccepter/ebidmlit/jsp/common/headerM | IenuUAccepter Internet Explorer                               |
|------------------------------------------------------------------------------------|---------------------------------------------------------------|
|                                                                                    | 240 W (1)                                                     |
|                                                                                    |                                                               |
| 🗙 Canon Easy-WebPrint EX • 😓 印刷 🔹 🗟 プレビュー 📓 クリッス                                   | プ 🎇 自動クリップ 🔄 クリップリスト                                          |
|                                                                                    |                                                               |
| 🤹 2 大阪地域… 2 コリンス… 2 大阪地域… 🈏 調査の結… 2 人札参加… 2 国王交通                                   | 🐮 Google 🕘 サロホ 🏫 ▼ 🔝 ▼ 🖃 🖷 ▼ ベージ(P) ▼ ゼーフティ(S) ▼ ジール(D) ▼ 👹 ▼ |
|                                                                                    | 利田老桔龆                                                         |
|                                                                                    |                                                               |
|                                                                                    |                                                               |
| 企業ID                                                                               | : 020900000000001                                             |
| 企業名称                                                                               | :株式会社大阪建設守口支店                                                 |
| 企業郵便番号                                                                             | : 5708666                                                     |
| 企業住所                                                                               | :守口市京阪本通2-2-5                                                 |
| 代表者氏名                                                                              | :守口太郎                                                         |
| 代表者役職                                                                              | :                                                             |
| 代表電話番号                                                                             | : 06-6992-1453                                                |
| 代表FAX番号                                                                            | : 06-6993-3484                                                |
| 部署名                                                                                | :総務部総務課                                                       |
|                                                                                    |                                                               |
| 連絡先名称(部署名等)                                                                        | :総務部総務課                                                       |
| 連絡先郵便番号                                                                            | : 570-8666                                                    |
| 連絡先住所                                                                              | :守口市京阪本通2-2-5                                                 |
| 連絡先氏名                                                                              | :守口 花子                                                        |
| 連絡先電話番号                                                                            | : 06-6992-1453                                                |
| 連絡先FAX番号                                                                           | : 06-6993-3484                                                |
| 連絡先メールアドレス                                                                         | Mori_soumu@city-moriguchi-osaka.jp                            |
| ···                                                                                | . * * // * □/                                                 |
| に力下↑ 正来石朴<br>いわ」、「即得本氏々                                                            | · 地方公共団体<br>• 中口本目 1 1                                        |
| レカード収得有込む                                                                          |                                                               |
| 10月 「40時福江月」<br>連絡失々社(如果々業)                                                        | - OSAKA<br>- 公認な女形公認定当時                                       |
| 建相元日代(B)音日号/<br>這級失能便受品                                                            | • F0-1710FF0-1728T                                            |
| 連結したが、法律で                                                                          | :守口市京阪木通2-2-5                                                 |
| 連絡先氏名                                                                              | :守口 花子                                                        |
| 連絡先電話番号                                                                            | 06-6992-1453                                                  |
| 連絡先FAX番号                                                                           | : 06-6993-3484                                                |
| 連絡先メールアドレス                                                                         | Mori soumu@city-moriguchi-osaka.jp                            |
|                                                                                    |                                                               |
|                                                                                    |                                                               |
|                                                                                    |                                                               |
|                                                                                    |                                                               |
|                                                                                    |                                                               |
|                                                                                    |                                                               |
|                                                                                    |                                                               |
|                                                                                    |                                                               |
|                                                                                    |                                                               |
|                                                                                    |                                                               |
|                                                                                    | ₫ 100% ♥                                                      |